# HAYAMAXSHARE Manual de download XML

#### 1° Entre no site da Hayamax e clique em *Faça seu Login*

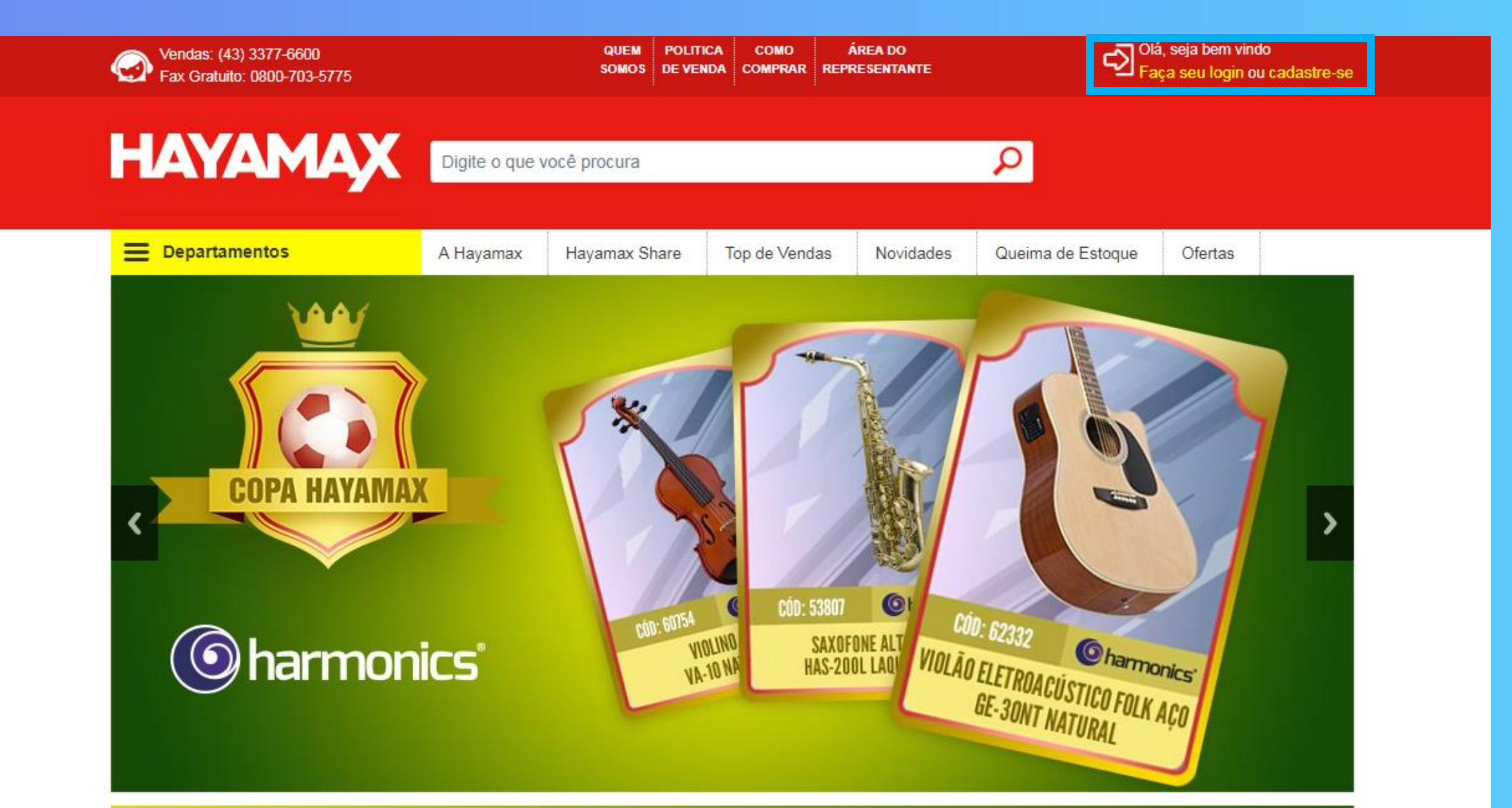

### 2° Preencha os campos abaixo, com seu CNPJ e senha

| Vendas: (43) 3377-6600<br>Fax Gratuito: 0800-703-5775 | QUEM POLITIC<br>SOMOS DE VEND |       | COMO A<br>COMPRAR REPR                                                                                                    | ÁREA DO<br>RESENTANTE | Olá, seja bem vindo<br>Faça seu login ou cadastre-se |         |  |
|-------------------------------------------------------|-------------------------------|-------|----------------------------------------------------------------------------------------------------|-----------------------|------------------------------------------------------|---------|--|
| HAYAMAX (                                             | Digite o que você procura     |       |                                                                                                    |                       | P                                                    |         |  |
| E Departamentos                                       | A Hayamax Hayamax Sha         | are 1 | Top de Vendas                                                                                                    | Novidades             | Queima de Estoque                                    | Ofertas |  |
| Efetuar login                                         |                               |       | Recuper                                                                                                    | ar Senha              |                                                      |         |  |
| Digite seu CNPJ:<br>Digite o CNPJ                     |                               |       | Preencha seu CNPJ e clique em "Enviar" para receber um e-<br>mail com instruções sobre como recuperar sua senha junto<br>com um link de validação. |                       |                                                      |         |  |
| Senha:                                                |                               |       | CNPJ:                                                                                                    |                       | Enviar                                               |         |  |
| ОК                                                    |                               |       |                                                                                                    |                       |                                                      |         |  |
| Faça seu ca                                           | dastro                        |       |                                                                                                    |                       |                                                      |         |  |

### 3° Após estar logado, clique em Hayamax Share

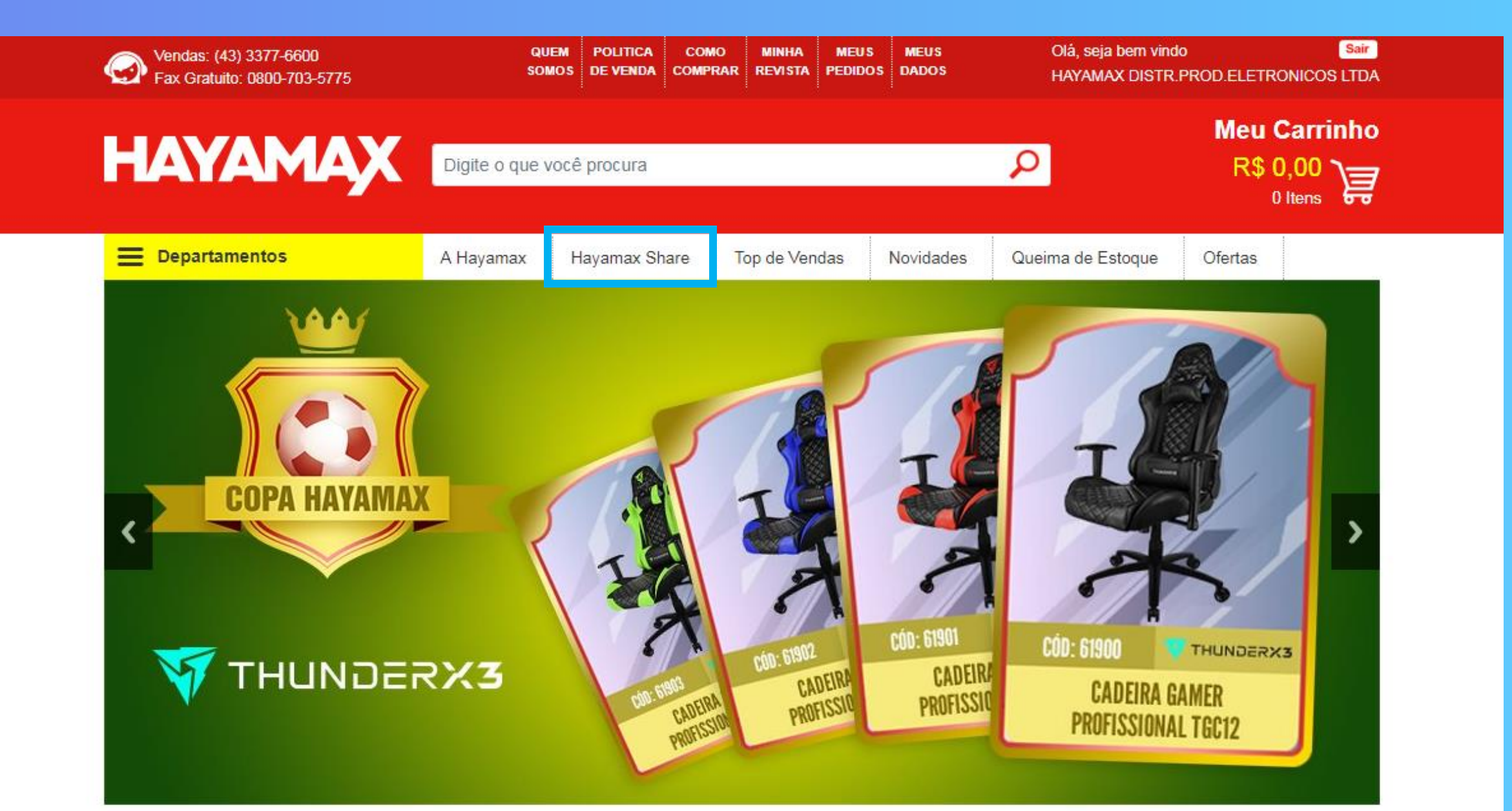

#### 4° Faça o download do Arquivo, em formato XML ou XLS

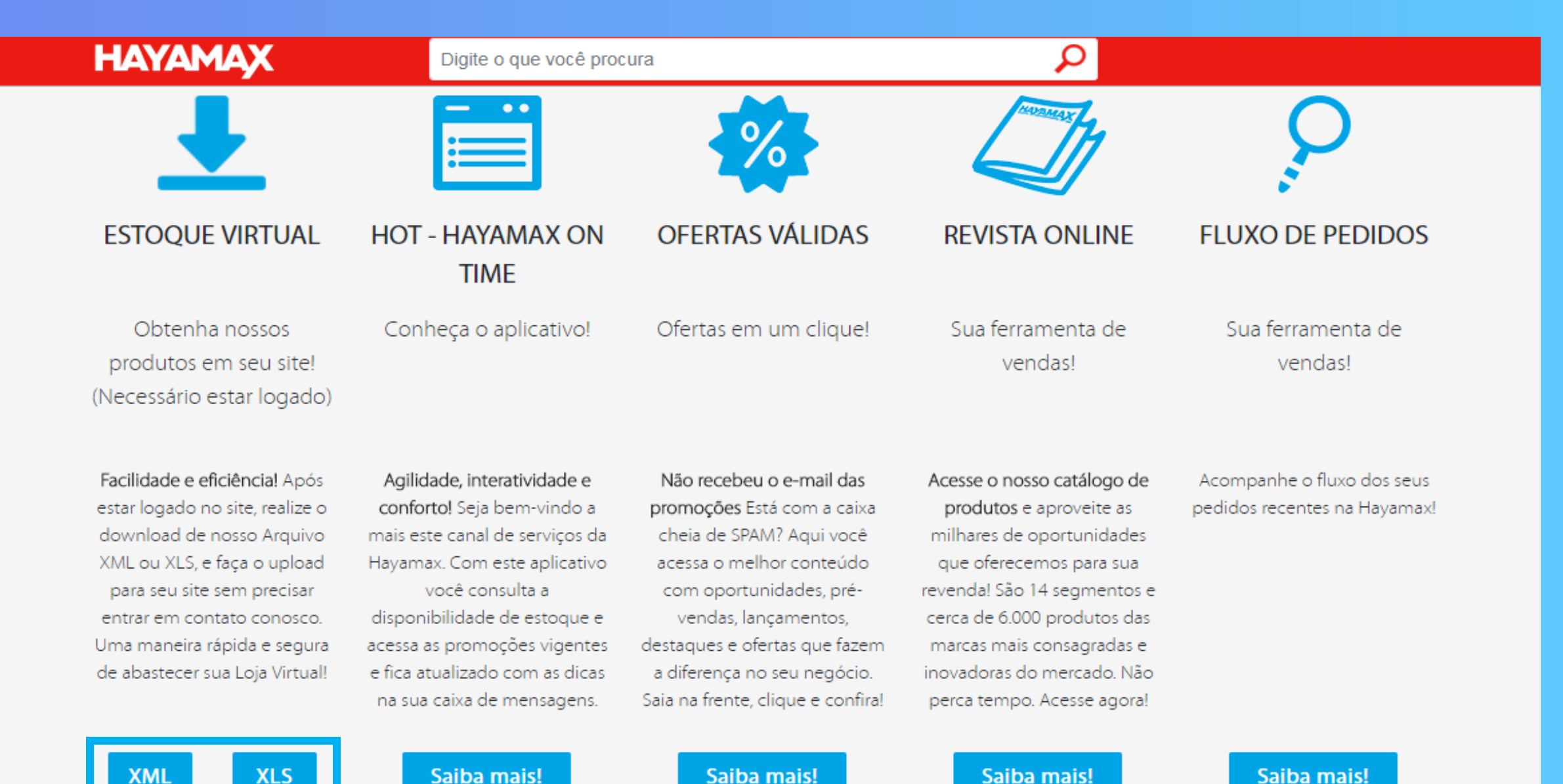

## **OBSERVAÇÃO**

Para realizar o download pelo site, é necessário enviar o IP FIXO da rede ou HOST para o Suporte Hayamax Share anteriormente.

Para maiores informações, entre em contato com nosso suporte: hayamaxshare@hayamax.com.br

HAYAMAXSHARE